# NSTEP

## National Service and Tracking of Electronic Processes.

NSTEP is a centralized process service tracking application comprising of a **web application** and a **mobile application** designed to streamline service of summons process.

Once a process is adopted through **CIS** software by the respective courts, it will become available on the **NSTEP web application** in the electronic format. Once the processes are received in NSTEP Web application, then processes are allocated to **Mobile app** for process serving by the process servers / Bailiff.

Features offered by NSTEP -

- Enables serving of Notice/Summons in electronic form
- Posting and recordal of realtime updates from remote locations
- > Time involved in process serving is reduced by serving it in electronic form
- Transparent tracking of service of summons by process servers / Bailiff.

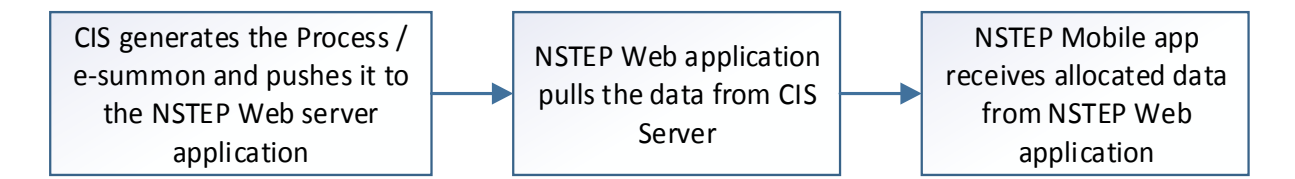

This document comprises of 3 parts:

Part 1: CIS software steps for NSTEP. (This part consists of 2 main sub parts)

Part 1A: CIS - Process generation for NSTEP.

Part 1B: CIS - Publish Process for NSTEP.

Part 2: NSTEP Web application (This part consists of 2 main sub parts)

Part 2A: Data Pulling

Part 2B: Process/e-summon allocation to process servers / Bailiff

Part 3: NSTEP Mobile App (This part consists of 2 main sub parts)

Part 3A: Downloading & Installing the app

Part 3B: Using the NSTEP Mobile App

# Part 1 CIS software steps for NSTEP

## Part 1A: CIS – Process generation for NSTEP.

This part generates the digital e-summon in pdf format to be served.

| eCourtIS Civil Jude ~                           | Civil Judge Sr. D<br>Shri               | Civil Judge Sr. Division Estt., Dharmanagar<br>Shri |                |                   |     |           |                                                                                                    |  |  |  |
|-------------------------------------------------|-----------------------------------------|-----------------------------------------------------|----------------|-------------------|-----|-----------|----------------------------------------------------------------------------------------------------|--|--|--|
| Home                                            | 1 Case Proceedings / Process Generation | n / Add                                             | process        | Y                 | 0   | ② ■ QMenu | $\bigcirc \bigcirc \bigcirc \bigcirc \bigcirc \bigcirc \bigcirc \bigcirc \bigcirc \bigcirc \bigcirc \bigcirc \bigcirc \bigcirc \bigcirc \bigcirc \bigcirc \bigcirc \bigcirc $ |  |  |  |
| Fees 🔹                                          |                                         |                                                     | Civil - C      | riminal Process   |     |           |                                                                                                    |  |  |  |
| Case Proceedings                                | <b>1</b> OCiv                           | il O Criminal                                       | O Plead Guilty | *Case No.: Select | ~   |           |                                                                                                    |  |  |  |
| Select Court<br>Select Date                     |                                         |                                                     |                | * Process: Select | ~ 😧 |           |                                                                                                    |  |  |  |
| Daily Proceedings                               |                                         |                                                     |                |                   |     |           |                                                                                                    |  |  |  |
| Order and Judgment  IA on Filing For Court User |                                         |                                                     |                |                   |     |           |                                                                                                    |  |  |  |
| Civil-Criminal Process                          | 2                                       |                                                     |                |                   |     |           |                                                                                                    |  |  |  |
| Copy Previous Process                           |                                         |                                                     |                |                   |     |           |                                                                                                    |  |  |  |
| Upload Process                                  |                                         |                                                     |                |                   |     |           |                                                                                                    |  |  |  |
| Process                                         |                                         |                                                     |                |                   |     |           |                                                                                                    |  |  |  |
| Process Status                                  |                                         |                                                     |                |                   |     |           |                                                                                                    |  |  |  |
| Work Done Sheet                                 |                                         |                                                     |                |                   |     |           |                                                                                                    |  |  |  |
| Dormant or Sine Die                             |                                         |                                                     |                |                   |     |           |                                                                                                    |  |  |  |
| Not Before Me or Retain<br>B Diarv              |                                         |                                                     |                |                   |     |           |                                                                                                    |  |  |  |
| Balance Court Fee                               |                                         |                                                     |                |                   |     |           |                                                                                                    |  |  |  |
| Framing of Issues/Charge<br>Linked Cases        |                                         |                                                     |                |                   |     |           |                                                                                                    |  |  |  |
| Kegister 🛨 🗸                                    |                                         |                                                     |                |                   |     |           |                                                                                                    |  |  |  |

### Log into CIS then go to

- 1. Case proceedings
- 2. Civil-Criminal Process
- 3. Process Generation

| eCourtIS Civil Judg~                                         | Civil Judge Sr. Division Es<br>Shri           | stt., Dharmanagar                                                    |                                                                               | Senior Division Logout 🖻 NC3.2<br>CJM Bench 20-01-2022 🎟 |
|--------------------------------------------------------------|-----------------------------------------------|----------------------------------------------------------------------|-------------------------------------------------------------------------------|----------------------------------------------------------|
| Home 🏫                                                       | 1 Case Proceedings / Process Generation / Add | process Y                                                            | C (                                                                           |                                                          |
| Fees                                                         |                                               | Civil - Criminal Proce                                               | SS                                                                            |                                                          |
| Case Proceedings  Select Court Select Date Daily Proceedings | ● Civil O Criminal                            | I Plead Guilty *Case No.: M.s/5/20<br>* Process: Summor<br>Next Date | 18 v<br>is for disposal of suit [0. 5, R. v 0<br>28-02-2022 Purpose:Arguments |                                                          |
| Order and Judgment                                           | Select Addressee                              |                                                                      | · · · · · · · · · · · · · · · · · · ·                                         |                                                          |
| Process Generation                                           | Fees Type: ● Paid ○ Free/On Court M           | Iotion Process Fee                                                   | 2:                                                                            |                                                          |
| Upload Process                                               | Addressee Type : Defendent Name               | Addressee Name                                                       | e : 1 - Sri Deepnarayan Das (R)                                               |                                                          |
| Publish Process Process Acknowledgement/Print Process Status |                                               | Natur                                                                | Select                                                                        |                                                          |
| Work Done Sheet<br>Roznama<br>Dormant or Sine Die            | Footnote :                                    | //                                                                   | <b>z</b> .                                                                    |                                                          |
| Not Before Me or Retain<br>B Diary<br>Balance Court Fee      |                                               | Save                                                                 |                                                                               |                                                          |
| Framing of Issues/Charge<br>Linked Cases                     |                                               |                                                                      |                                                                               |                                                          |

Process Generation Screen as mentioned in step 3 as shown above.

| eCourtIS Civil Jude ~                                   |                    | Civil Judge Sr. Div<br>Shri | ision Estt., Dh | narmanagar     |                 |                      |              | Seni<br>CJM | or Divisio<br>Bench | n Logout<br>21-01-2 | NC3.2 |
|---------------------------------------------------------|--------------------|-----------------------------|-----------------|----------------|-----------------|----------------------|--------------|-------------|---------------------|---------------------|-------|
| Home 🏠                                                  | 1 Case Proceedings | / Process Generation        | / Add           | process        | <b>Y</b>        |                      | 0            | ② ■ QMenu   | 0 0                 | • •                 | • • • |
| Fees 📀                                                  |                    |                             |                 | Civil - C      | riminal Proce   | SS                   |              |             |                     |                     |       |
| Case Proceedings                                        |                    | <ul> <li>Civil</li> </ul>   | O Criminal      | ○ Plead Guilty | *Case No.: M.s  | /2/2022              |              | 1           |                     |                     |       |
| Daily Proceedings 🔳                                     |                    |                             |                 |                | Next            | Date:29-03-2022      | Purpose:SR   | 2           |                     |                     |       |
| Order and Judgment  IA on Filing For Court User         | Select Addressee   |                             |                 |                |                 |                      |              |             |                     |                     |       |
| Civil-Criminal Process   Process Generation             | Fees Type:         | ● Paid ○ Free/On C          | ourt Motion     |                | Process Fe      | e:                   |              |             |                     |                     |       |
| Copy Previous Process                                   | Addressee Type :   | Defendent Name              |                 | Y              | * Addressee Nam | e : 1 - Mst. Monowar | ra Begam (R) | 4           |                     |                     |       |
| Publish Process Process Asknowledgement/Drint           |                    |                             |                 | 3              |                 | Select               |              |             |                     |                     |       |
| Process Status Work Done Sheet                          | Footnote :         |                             |                 |                | Natur           | e:                   |              |             |                     |                     |       |
| Roznama Dormant or Sine Die                             |                    |                             |                 |                |                 |                      |              |             |                     |                     |       |
| Not Before Me or Retain<br>B Diary<br>Belance Court Fee |                    |                             |                 |                | Save            |                      |              |             |                     |                     |       |
| Framing of Issues/Charge                                |                    |                             |                 |                | 5               |                      |              |             |                     |                     |       |

Fill the parameters as shown in the screen

- 1. Case No
- 2. Process
- 3. Addressee Type
- 4. Addressee Name
- 5. Save (Number of clicks on save button depends on number of defendants involved.

| eCourtIS Civil Judg~                                         | Civil Judge Sr. Divis<br>Shri           | sion Estt., Dharmanagar   |                                                                          |                                         | Senior Division Logout 🖻 NC3.2<br>CJM Bench 21-01-2022 🏢 |
|--------------------------------------------------------------|-----------------------------------------|---------------------------|--------------------------------------------------------------------------|-----------------------------------------|----------------------------------------------------------|
| Home                                                         | 1 Case Proceedings / Process Generation | Add process               | Y                                                                        | 00                                      |                                                          |
| Fees 💿                                                       |                                         | Civil - Cr                | minal Process                                                            |                                         |                                                          |
| Case Proceedings  Select Court Select Date Daily Proceedings | Civil                                   | ○ Criminal ○ Plead Guilty | *Case No.: M.s/2/2022<br>* Process: Summons for di:<br>Next Date:29-03-2 | sposal of suit [0. 5, R. 🖌 🚱            |                                                          |
| Order and Judgment                                           | Select Addressee Details                |                           |                                                                          |                                         |                                                          |
| Civil-Criminal Process   Process Generation                  | Addressee Name : Mst. Monowara B        | egam 🗸                    | 0 Out of 1 Update                                                        |                                         |                                                          |
| Copy Previous Process Upload Process                         | Relation : Spc V R/O : A                | Achad Uddin               | * Address: Vill- Kurti,<br>North Trip                                    | Jherjheri, PS- Kadamtala, Dist-<br>ura. |                                                          |
| Publish Process<br>Process                                   | Address: Main Address State : Select    | Alternate Address     V   | District : Select                                                        | ~                                       |                                                          |
| Acknowledgement/Print<br>Process Status                      | Town : Select                           | ~                         | Ward : Select                                                            | ~                                       |                                                          |
| Work Done Sheet                                              | Taluka : Select                         | ~                         | Village : Select                                                         | ~                                       |                                                          |
| Roznama<br>Dormant or Sine Die                               | Police Station: Select                  | <b>~</b>                  |                                                                          |                                         |                                                          |
| Not Before Me or Retain                                      | Pin code: Mobile                        | No.:                      | Remarks:                                                                 |                                         |                                                          |
| Balance Court Fee                                            | Email:                                  |                           |                                                                          | //                                      |                                                          |
| Framing of Issues/Charge                                     |                                         | Sav                       | •                                                                        |                                         |                                                          |
| Linked Cases                                                 | Number of sa                            | ve clicks depen           | ds on number                                                             | of defendants                           |                                                          |

\*\*Click on save (Number of clicks on save button depends on number of defendants involved) i.e if there are 3 defendants in the case then 3 times save needs to be executed.

|                             | Civil Judge Sr. Division Estt., D                 | harmanagar      |                                        |                             | Senio                | or Division Logout 🗷 NC3 |
|-----------------------------|---------------------------------------------------|-----------------|----------------------------------------|-----------------------------|----------------------|--------------------------|
| ecourus Civil Judg ~        | Shri                                              |                 |                                        |                             | CJM                  | Bench 21-01-2022         |
| Home 💮                      | 1 Case Proceedings / Process Generation / Add     | process         | Y                                      | O                           | ② ■ QMenu            | 0 0 0 0 0                |
| Fees 📀                      |                                                   | Civil - (       | Criminal Process                       |                             |                      |                          |
| Case Proceedings 😑          |                                                   | Ad              | Idition successful                     |                             |                      |                          |
| Select Court                | Civil O Criminal                                  | O Plead Guilty  | *Case No.: M.s/2/2022                  | ~                           |                      |                          |
| Select Date                 |                                                   |                 | * Process: Summons for dis             | posal of suit (O. 5. R. 🗸 🙆 |                      |                          |
| Daily Proceedings 🔳         |                                                   |                 | Next Date:29-03-2                      | 022 Purpose SR              |                      |                          |
| Order and Judgment 🔳        |                                                   |                 |                                        |                             |                      |                          |
| IA on Filing For Court User | Select Addressee Addressee Details Generate Draft |                 |                                        |                             |                      |                          |
| Civil-Criminal Process 🔳    |                                                   |                 |                                        |                             |                      |                          |
| Process Generation          | Pro                                               | ocess ID :Summo | ns for disposal of suit [O. 5, R. 1, 5 | .] -100001                  |                      |                          |
| Copy Previous Process       | Footnote :                                        |                 |                                        | Nature                      |                      |                          |
| Upload Process              | Fees Type: Paid                                   |                 |                                        | Process Fee:                |                      |                          |
| Publish Process             |                                                   | Address         | e Name · Mst. Monowara Begam           |                             |                      |                          |
| Process                     |                                                   | Addresse        | se name . Mat. Monowara Degam          | Vill- Kurti JI              | neriheri PS-Kadamtal | a Dist-                  |
| Acknowledgement/Print       | Address Type : Main.                              |                 |                                        | Address: North Tripur       | a.                   | .,                       |
| Process Status              | State :                                           |                 |                                        | District:                   |                      |                          |
| Work Done Sheet             | Town :                                            |                 |                                        | Ward:                       |                      |                          |
| Roznama                     | Taluka :                                          |                 |                                        | Village:                    |                      |                          |
| Dormant or Sine Die         | Police Station :                                  |                 |                                        | Remarks :                   |                      |                          |
| Not Before Me or Retain     | Pin code :                                        |                 |                                        | Mobile No.:                 |                      |                          |
| B Diary                     | Email :                                           |                 |                                        | R/O: Achad Uddi             | n                    |                          |
| Balance Court Fee           |                                                   |                 |                                        |                             |                      |                          |
| Framing of Issues/Charge    |                                                   |                 | Generate Draft                         |                             |                      |                          |
| Linked Cases                |                                                   |                 |                                        |                             |                      |                          |
| Register                    |                                                   | Click to        | generate draft                         |                             |                      |                          |
|                             | after Orantee                                     | Ve              |                                        |                             |                      |                          |

After the data is saved, we get the option to Generate Draft.

| eCourtIS Civil Judg~                    | Civil Judge Sr. Division Estt., D<br>Shri | Dharmanagar                                   |                   | Seni<br>CJM | or Division L<br>Bench 2 | ogout 🖻 NG<br>1-01-2022 📱 | C3.2 |
|-----------------------------------------|-------------------------------------------|-----------------------------------------------|-------------------|-------------|--------------------------|---------------------------|------|
| Home 🏠                                  |                                           | process                                       | 0                 | ② ≡ QMenu   | 00(                      | • • •                     | 0    |
| Fees 🔿                                  |                                           | Civil - Criminal Process                      |                   |             |                          |                           | A    |
| Case Proceedings                        |                                           | 1 Notice generated successfully               |                   |             |                          |                           |      |
| Select Court                            | Civil O Crimina                           | I O Plead Guilty *Case No.: Select            | ~                 |             |                          |                           |      |
| Select Date                             |                                           | Next Date:29-03-202                           | 22 Purpose:SR     | _           |                          |                           |      |
| Daily Proceedings 🔳                     | TDNT03000062022 1                         |                                               | • = :             |             |                          |                           |      |
| Order and Judgment                      |                                           |                                               | - <b>-</b> •      |             |                          |                           |      |
| IA on Filing For Court User             |                                           |                                               |                   | <b>^</b>    |                          |                           |      |
| Process Generation                      |                                           |                                               |                   |             |                          |                           |      |
| Copy Previous Process                   |                                           |                                               |                   |             |                          |                           |      |
| Upload Process                          | TRNT03-000006-2022                        |                                               |                   |             |                          |                           |      |
| Publish Process                         |                                           |                                               |                   |             |                          |                           |      |
| Process                                 | 22464                                     |                                               |                   |             |                          |                           |      |
| Acknowledgement/Print<br>Process Status | <b>同版</b>                                 |                                               |                   |             |                          |                           |      |
| Work Done Sheet                         |                                           | No. 1                                         |                   |             |                          |                           |      |
| Roznama                                 |                                           | Civil Judge Sr. Division Estt., Dharmanagar   |                   |             |                          |                           |      |
| Dormant or Sine Die                     | IN                                        | N THE COURT OF Shri Saamyajyoti Debnath       |                   |             |                          |                           |      |
| Not Before Me or Retain                 | · · · · · · · · · · · · · · · · · · ·     | Civil Judge Senior Division, , North Tripura. |                   |             |                          |                           |      |
| B Diary                                 | SUMMONS FOR DIS                           | SPOSAL OF                                     | M c/0/0000        |             |                          |                           |      |
| Balance Court Fee                       | SUIT                                      | '1d S ciful Haque Vs Mst.                     | Monowara Begam    |             |                          |                           |      |
| Framing of Issues/Charge                | (0.5.R.1.5                                | NEXT                                          | DATE : 29-03-2022 |             |                          |                           |      |
| Linked Cases                            | То,                                       |                                               |                   |             |                          |                           |      |
|                                         | Mat. Managana D                           | adam.                                         |                   |             |                          |                           | •    |

After clicking the Generate Draft button, the draft of the process / summon in pdf format is created and saved.

## Part 1B: CIS – Publish Process for NSTEP.

This part publishes the process / e-summon and pushes the digital pdf generated in the earlier step (Part 1A) to NSTEP web application server.

| eCourtIS Civil Judg ~                                                                                                    | Civil Judge Sr. I<br>Shri            | Division Estt., Dharmanagar                 |                                             | Senior Division Logout 🖻 N<br>CJM Bench 21-01-2022 | NC3.2 |
|----------------------------------------------------------------------------------------------------|--------------------------------------|---------------------------------------------|---------------------------------------------|----------------------------------------------------|-------|
| Home 🔥                                                                                                    | 1 Case Proceedings / Publish Process | / process Y                                 | (                                           | D 🕜 📃 QMenu 🔿 🔿 🗶 🌒                                |       |
| Fees  Case Proceedings                                                                                                    | - 1                                  | C C * From Date 01-01-2022                  | ivil O Criminal<br>*To Date 21-01-2022 🕮 Go |                                                    |       |
| Select Court<br>Select Date                                                                                                    | Show 10 v entries                    |                                             |                                             | Previous 1                                         | Next  |
| Daily Proceedings                                                                                                    | Search                               |                                             |                                             |                                                    |       |
| Order and Judgment                                                                                                    | Sr. No. 🔺 Date                       | Case No 🔶 Main Party                        | Notice     F                                | Party Name 🔶 Draft 🍦 Publish                       | n 🍦   |
| Civil-Criminal Process                                                                                                    | <b>2</b> 1 21-01-2022                | M.s/2/2022 Md. Sariful Had<br>Mst. Monoward | ue V.S Summons for disposal of Me           | st. Monowara Begam <u>Show/Delete</u> Publist      | h     |
| Process Generation<br>Copy Previous Process<br>Upload Process<br>Problem Process<br>Acknowledgement/Print<br>Process Status<br>Work Done Sheet<br>Roznama<br>Dormant or Sine Die<br>Not Before Me or Retain<br>B Diary<br>Balance Court Fee<br>Framing of Issues/Charge<br>Linked Cases | Showing 1 to 1 o                     | f 1 entries                                 |                                             | Previous 1<br>4                                    | Next  |

### Log into CIS then go to

- 1. Case proceedings
- 2. Civil-Criminal Process
- 3. Publish Process Generation (all the number of processes in the list)

|                             |            |                           |                         |          |                      |        |                       |          |                    |       |                 |            | -          |
|-----------------------------|------------|---------------------------|-------------------------|----------|----------------------|--------|-----------------------|----------|--------------------|-------|-----------------|------------|------------|
|                             |            | 2                         | 172.18.0.100 savs       |          |                      |        |                       |          |                    |       |                 | 🖽 Rea      | ading list |
|                             |            | Civil Judge S             |                         |          |                      |        |                       |          |                    |       | Senior Division | Logout 🖻 N | C3.2       |
| Civil Judg                  |            | Shri Saamyaj              | Process will be generat | ed. Do y | ou want to continue? |        |                       |          |                    |       | CJM Bench       | 21-01-2022 |            |
| Home 🔿                      | 1 Case Pro | ceedings / Publish Proces |                         |          |                      | ж      | Cancel                |          | 0                  | ≡ QMe |                 | 00         | $\bigcirc$ |
| A                           |            |                           |                         |          |                      | Ĩ.     |                       |          |                    |       |                 |            |            |
| Fees 📀                      |            |                           |                         |          |                      |        |                       | _        |                    |       |                 |            |            |
| Case Proceedings            |            |                           | *From D                 | ate 01-  | 01-2022 To E         | Date 2 | 1-01-2022             | Go       |                    |       |                 |            |            |
| Select Court                |            |                           |                         |          |                      |        |                       |          |                    |       |                 |            |            |
| Select Date                 | Show 10    | ✓ entries                 |                         |          |                      |        |                       |          |                    |       | Previous        | 1          | Next       |
| Daily Proceedings 🛨         | Search     |                           |                         |          |                      |        |                       |          |                    |       |                 |            |            |
| Order and Judgment          | Sr No      | A Date                    | Case No                 |          | Main Party           |        | Notice                | <u>ا</u> | Party Name         | 4     | Draft 💧         | Publish    |            |
| IA on Filing For Court User | 51. 140.   | Dute                      | V Cuse no               |          | Md. Saliful Hague V  |        | Summers for disp      | anal of  | Turty Nume         |       | Dian            | T ublish   |            |
| Civil-Criminal Process 🛨    | 1          | 21-01-2022                | M.s/2/2022              |          | Mst. Monowara Beg    | am     | suit [O. 5, R. 1, 5.] | osar or  | Mst. Monowara Bega | am    | Show/Delete     | Publish    |            |
| Process Generation          |            | Showing 1 to 1            | of 1 entries            |          |                      |        |                       |          |                    |       | Provious        | 1          | Novt       |
| Lipload Process             |            | chowing 1 to 1            | or r charco             |          |                      | i i    |                       |          |                    |       | Trevious        |            | ICAL       |
| Publish Process             |            |                           |                         |          |                      |        |                       |          |                    |       |                 |            |            |
| Process                     |            |                           |                         |          |                      |        |                       |          |                    |       |                 |            |            |
| Acknowledgement/Print       |            |                           |                         |          |                      |        |                       |          |                    |       |                 |            |            |
| Process Status              |            |                           |                         |          |                      |        |                       |          |                    |       |                 |            |            |
| Work Done Sheet             |            |                           |                         |          |                      |        |                       |          |                    |       |                 |            |            |
| Roznama                     |            |                           |                         |          |                      |        |                       |          |                    |       |                 |            |            |
| Dormant or Sine Die         |            |                           |                         |          |                      |        |                       |          |                    |       |                 |            |            |
| Not Before Me or Retain     |            |                           |                         |          |                      |        |                       |          |                    |       |                 |            |            |
| B Diary                     |            |                           |                         |          |                      |        |                       |          |                    |       |                 |            |            |
| Eraming of Issues/Charge    |            |                           |                         |          |                      |        |                       |          |                    |       |                 |            |            |
| Linked Cases                |            |                           |                         |          |                      |        |                       |          |                    |       |                 |            |            |
| Index Register +            |            |                           |                         |          |                      |        |                       |          |                    |       |                 |            |            |
|                             |            |                           |                         |          |                      |        |                       |          |                    |       |                 |            |            |

Re-Confirmation pop up for pushing the e-summon / process to NSTEP web application Server.

## Part 2 - NSTEP Web application

Part 2A: Data Pulling

This part pulls data that was being pushed by the CIS Software from different courts into NSTEP web server. It helps in allocation of the e-summons to different process servers / Bailiffs for serving in field.

Login to NSTEP web portal via the below link https://nstep.ecourts.gov.in/nstep/index.php

| step.ecourts.gov.in/nstep/index.php |                                                                                                    | 🖻 ☆ 🌲 |
|-------------------------------------|----------------------------------------------------------------------------------------------------|-------|
|                                     | NSTEP                                                                                                 |       |
| Ν                                   | ational Service and Tracking of Electronic Processes                                                  |       |
|                                     | Login                                                                                                 |       |
|                                     | Username                                                                                              |       |
|                                     | Password                                                                                              |       |
|                                     | xvfTgt C Captcha                                                                                      |       |
|                                     | Submit                                                                                                |       |
|                                     | DOWNLOAD NSTEP ANDROID APP<br>Process Serving App for Court Bailiffs<br>Updated version 1.3 available |       |
|                                     | S2                                                                                                    |       |

Enter Username Enter Password Enter Captcha Click Submit.

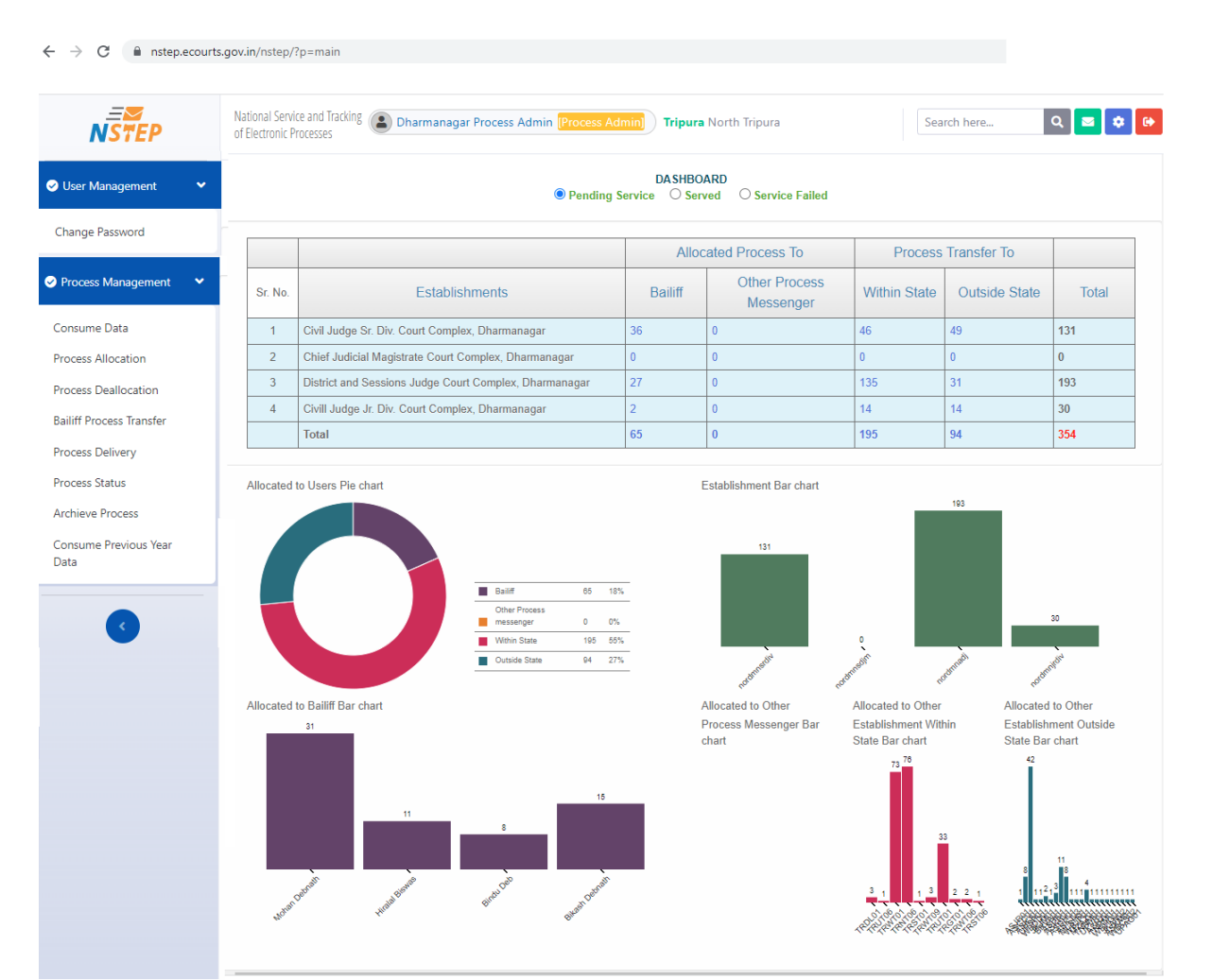

After successful login we get the main dashboard as shown above.

| NSTEP                           | National Service and Tracking Dharmanagar Process Admin (Process Admin) Tripura North Tripura Search here Q 🖻 🔅 🚱                                       |
|---------------------------------|----------------------------------------------------------------------------------------------------|
| User Management                 | A / Process Management / Consume Data                                                                                                    |
| Process Management              | For the Current Year, for Consuming data, you need to use Year Initialization menu option,<br>under User Management menu from the District Admin Login. |
| Consume Data Process Allocation | Consume Data                                                                                                    |
| Process Deallocation            | Select 🗹 Court Establishment                                                                                                    |
| Bailiff Process Transfer        | District and Sessions Judge Court Complex, Dharmanagar                                                                                                  |
| Process Delivery                | Civil Judge Sr. Div. Court Complex, Dharmanagar                                                                                                    |
| Process Status                  | Civill Judge Jr. Div. Court Complex, Dharmanagar                                                                                                    |
| Archieve Process                | Chief Judicial Magistrate Court Complex, Dharmanagar                                                                                                    |
| Consume Previous Year           | Pull                                                                                                    |
| butu                            |                                                                                                    |
| 3                               |                                                                                                    |

For pulling CIS data in NSTEP that is being pushed by the CIS from different courts we follow the below steps.

- 1. Click consume data and select the checkbox for various Court Establishments
- 2. Click Pull.

Now the data from the CIS are pulled in the NSTEP web application server.

| _                             |                                                                                                    |                                            |                                                                                  |                                                                          |                                                     |         |  |  |
|-------------------------------|----------------------------------------------------------------------------------------------------|--------------------------------------------|----------------------------------------------------------------------------------|--------------------------------------------------------------------------|-----------------------------------------------------|---------|--|--|
| NSTEP                         | Naforal Serie 210 Casking 🕲 Dharmanagar Process Admin 📷 North Kome) Tripuna North Tripuna Sorth Tripuna Sorth Tr   | National Service and of Electronic Process | Tracking Dharmanagar Process Admin Process Ad                                    | min Tripura North Tripura                                                | Search here                                         | Q 🛛 🗘 🖗 |  |  |
| User Management               | 🛠 / Process Management / Consume Data                                                                                                    | Liser Management                           | lanagement / Consume Data                                                        |                                                                          |                                                     |         |  |  |
| Process Management 👻          | District and Sessions Judge Court Complex, Dharmanagar, Civil Judge Sr. Dir. Court Complex, Dharmanagar, Civil Judge Jr. Dir. Court Complex, Dharmanagar, Civil Judge Jr. Court Complex, Dharmanagar, Civil Judge Jr. Dir. Court Complex, Dharmanagar, Civil Judge Jr. Dir. Court Complex, | Process Management                         | * No Record in District and Sessions Ju<br>* No Record in Civil Judge Sr. Div. 1 | dge Court Complex, Dharmanagar Af<br>Court Complex, Dharmanagar After 1  | ter 21-01-2022 02:49:12 PM<br>8-01-2022 01:00:23 PM |         |  |  |
| Corsume Data                  | For the Current Year, for Consuming data, you need to use Year Initialization menu option,<br>under User Management menu from the District Admin Login.                                                                                                    | Consume Data                               | * No Record in Civill Judge Jr. Div.<br>* No Record in Chief Judicial Magistra   | Court Complex, Dharmanagar After 2<br>te Court Complex, Dharmanagar Afte | 5-01-2022 04:02:15 PM<br>er 11-01-2021 07:50:19 AM  |         |  |  |
| Process Allocation            |                                                                                                    | Process Allocation                         | For the Current Year, for Consum                                                 | ing data, you need to use Year Initi                                     | alization menu option,                              |         |  |  |
| Process Deallocation          | Consume Data                                                                                                    | Process Deallocation                       | under öser Manag                                                                 | ement menu from the District Adm                                         | in Login.                                           |         |  |  |
| Bailiff Process Transfer      | falled a fall of the second second seco                                                                                                    | Bailiff Process Transfer No data t         | o be pulled                                                                      | Consume Data                                                             |                                                     |         |  |  |
| Process Delivery              | Court account man     Court account man     Court account of the court councils. Chamanacar                                                                                                    | Process Delivery                           |                                                                                  | consume para                                                             |                                                     |         |  |  |
| Process Status                | 2 Civil Judge Sr. Div. Court Complex, Dharmanagar                                                                                                    | Process Status                             |                                                                                  | Select 🗹 Court Establishment                                             |                                                     |         |  |  |
| Archieve Process              | Civil Judge Ir. Div. Court Complex, Dharmanagar                                                                                                    | Archieve Process                           |                                                                                  | District and Sessions Judge I                                            | Court Complex, Dharmanagar                          |         |  |  |
| Consume Previous Year<br>Data | 2 Chief Judicial Magistrate Court Complex, Dhamanagar                                                                                                    | Consume Previous Year                      |                                                                                  | Civil Judge Sr. Div. Court Cor                                           | nplex, Dharmanagar                                  |         |  |  |
|                               | Ral                                                                                                    | Data                                       |                                                                                  | Civill Judge Jr. Div. Court Co                                           | nplex, Dharmanagar                                  |         |  |  |
|                               |                                                                                                    |                                            |                                                                                  | Chief Judicial Magistrate Co                                             | urt Complex, Dharmanagar                            |         |  |  |
|                               |                                                                                                    | •                                          |                                                                                  | Pul                                                                      |                                                     |         |  |  |
| If data                       | is pulled successfully, we get a                                                                                                    |                                            |                                                                                  |                                                                          |                                                     |         |  |  |
| notific                       | ation stating data nulled successfully                                                                                                    | If data is no                              | t nulled suc                                                                     | ressfully                                                                |                                                     | e te    |  |  |
| notine                        |                                                                                                    | notification                               | stating no i                                                                     | record fo                                                                | ound in                                             |         |  |  |
| Here tl                       | he respective courts that had pushed                                                                                                    | concerned court with date and time.        |                                                                                  |                                                                          |                                                     |         |  |  |
| the e-s                       | summons data from CIS are now being                                                                                                    |                                            |                                                                                  |                                                                          |                                                     |         |  |  |
|                               |                                                                                                    |                                            |                                                                                  |                                                                          |                                                     |         |  |  |
| Import                        | ed to the NSTEP web application                                                                                                    |                                            |                                                                                  |                                                                          |                                                     |         |  |  |
| server                        |                                                                                                    |                                            |                                                                                  |                                                                          |                                                     |         |  |  |

## Part 2B: Process /e-summon allocation to process servers / Bailiff

After data is pulled, we now go to Process Allocation tab. Here processes that are imported are displayed in tabular form. Now the e-summons are allocated to concerned Process Servers / Bailiffs for serving in field. This allocation is generally being done by the Nazarat Section / Process Admin.

| NSTEP                                             | National Service and Tracking ( Dharmanagar Process Admin (Process Admin) Tripura N<br>of Electronic Processes | orth Tripura                                         |                                                                          |                        |                                                                                                    | Search       | nere            | ۹ 🔳       | ۰        |
|---------------------------------------------------|----------------------------------------------------------------------------------------------------|------------------------------------------------------|--------------------------------------------------------------------------|------------------------|----------------------------------------------------------------------------------------------------|--------------|-----------------|-----------|----------|
| O User Management                                 | R / Process Management / Process Allocation                                                                    |                                                      |                                                                          |                        |                                                                                                    |              |                 |           |          |
| Process Management ¥                              |                                                                                                    | Pro                                                  | ocess Allocation                                                         |                        |                                                                                                    |              |                 |           |          |
| Consume Data                                      |                                                                                                    | Civil Pro     Allocate to:     Bailiff     Other Pro | cess O Criminal Process<br>cess Messenger O Within State O Outside State |                        |                                                                                                    |              |                 |           |          |
| Process Allocation                                | <u> </u>                                                                                                    | From Date: 01-01-2022                                | To Date: 19-01-2022 Go                                                   | Neural Decess (214)    |                                                                                                    |              |                 |           |          |
| Process Deallocation                              |                                                                                                    | Dailin                                               | Invame. Bikash Debhadh (TRINTous)                                        | alocated Process (314) | 4                                                                                                    |              |                 |           |          |
| Bailiff Process Transfer                          | Show 100 entries                                                                                               | Sear                                                 | ch: []                                                                   |                        |                                                                                                    | Hide Colu    | mns PDF         | Excel     | CSV      |
| Process Delivery<br>Process Status                | Sr No   Process Id / Process Title                                                                             | ¢ Case No. ¢                                         | Designation Name \$                                                      | Addressee Name         | Addressee<br>Address ¢                                                                                                    | Email Mobile | View<br>Process | Edit<br>¢ | Tag<br>¢ |
| Archieve Process<br>Consume Previous Year<br>Data | PTRWT010000920022_1_1     Notice to show cause (general form) [General Form (N     Provision of Law as such)]  | io T\$MACH1/2022                                     | Add District and Sessions Judge                                          | Madan Debnath          | SIO LL<br>Mahendra<br>Debnath of<br>South<br>Padmabill,<br>Vear No. 4,<br>Near<br>Mahadeb<br>Bari, P.O<br>Panisagar,<br>P.S<br>Panisagar,<br>P.S<br>Panisagar,<br>North Tripura,<br>Pin 700200<br>(Owner of the<br>offending<br>vehicle Maruti<br>Alto No. |              | 5               |           | 6        |
|                                                   | 2 PTRUT010001922021_1_3<br>Summons to appear in person [0.5, R. 3]                                             | T S ( M A C )/13/2021                                | District and Sessions Judge                                              | The Branch Manager     | National<br>Insurance<br>Company Ltd.<br>Dharmanagar<br>Branch, P/S<br>Dharmanagar,<br>North Tripura.                                                                                                    |              | View            |           |          |
|                                                   |                                                                                                    | Submit                                               |                                                                          |                        |                                                                                                    |              |                 |           |          |
|                                                   | Showing 1 to 2 of 2 entries                                                                                    |                                                      |                                                                          |                        |                                                                                                    |              | Previou         | s 1 1     | Next     |

For process allocation we follow the following steps:

- 1. Go to Process Allocation Tab.
- 2. Select the number of process entries to be viewed per screen.
- 3. Select Process server name who will be serving the process in field.
- 4. This displays the allocated processes to the Process Servers.
- 5. View the e-summon in the pdf form
- 6. Click Tag to allocate the process to the concerned Process Server / Bailiff
- 7. Submit

After submitting, the process is forwarded to the Process Server / Bailiff NSTEP mobile app

\*\*There are other features provided by the NSTEP web application like **Process Deallocation** (where one process that was allocated to a process server can be deallocated), **Bailiff Process Transfer** (where previously allocated processes can be transferred between Bailiffs), **Process Delivery** (enables delivery marking for the process from the web portal), **Process status, Archive Processes, Consume Previous Year Data** are there.

## Part 3 - NSTEP Mobile App

After allocation of the processes to the Bailiffs / Process servers from NSTEP web application portal for serving of processes in field, these processes can be viewed in the NSETP mobile app.

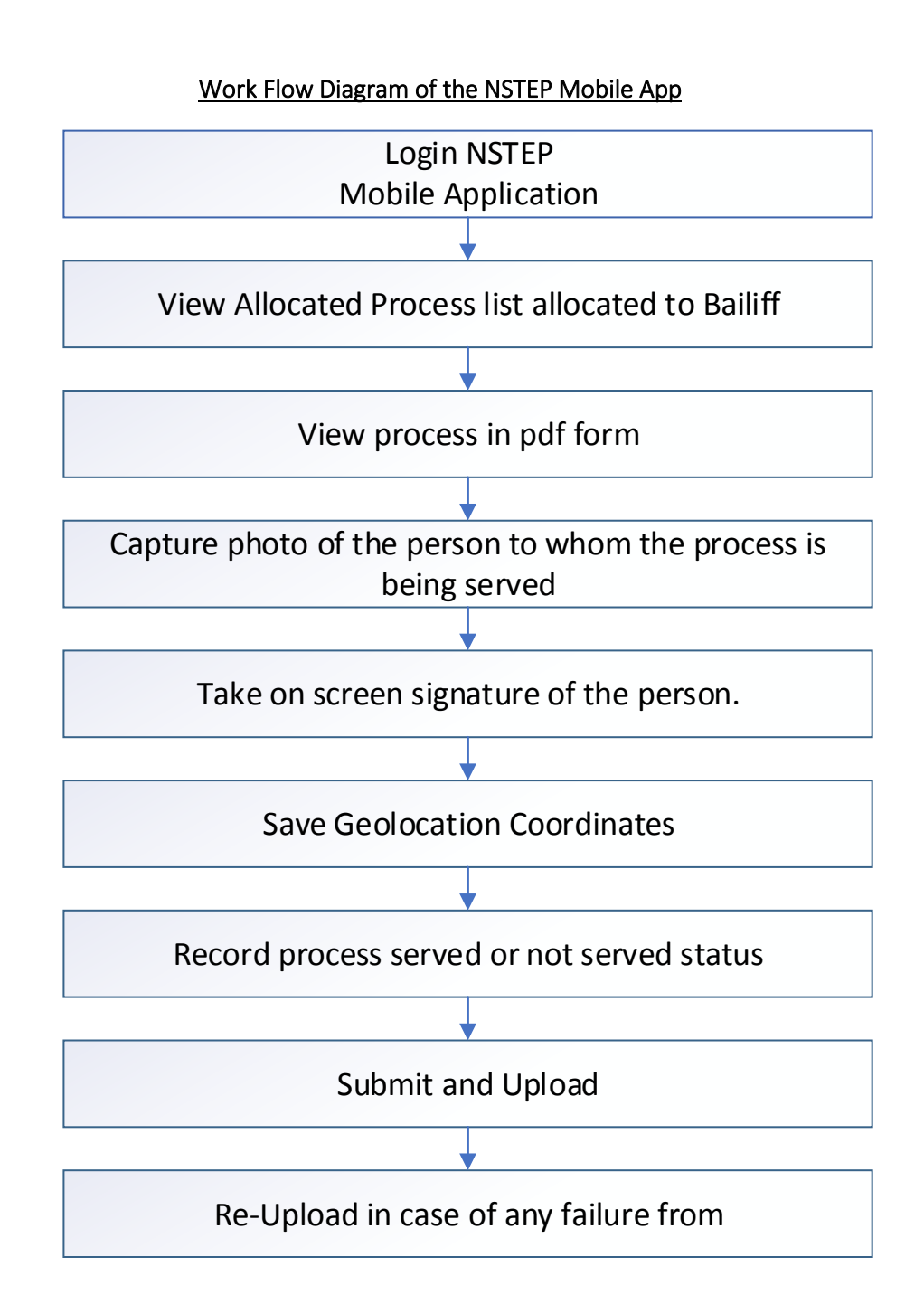

## Part 3A: Downloading & Installing the app

NSTEP App can be downloaded from the following link <a href="https://nstep.ecourts.gov.in/nstep/index.php">https://nstep.ecourts.gov.in/nstep/index.php</a>

For installation, open the downloaded file and follow the steps as shown in screenshot

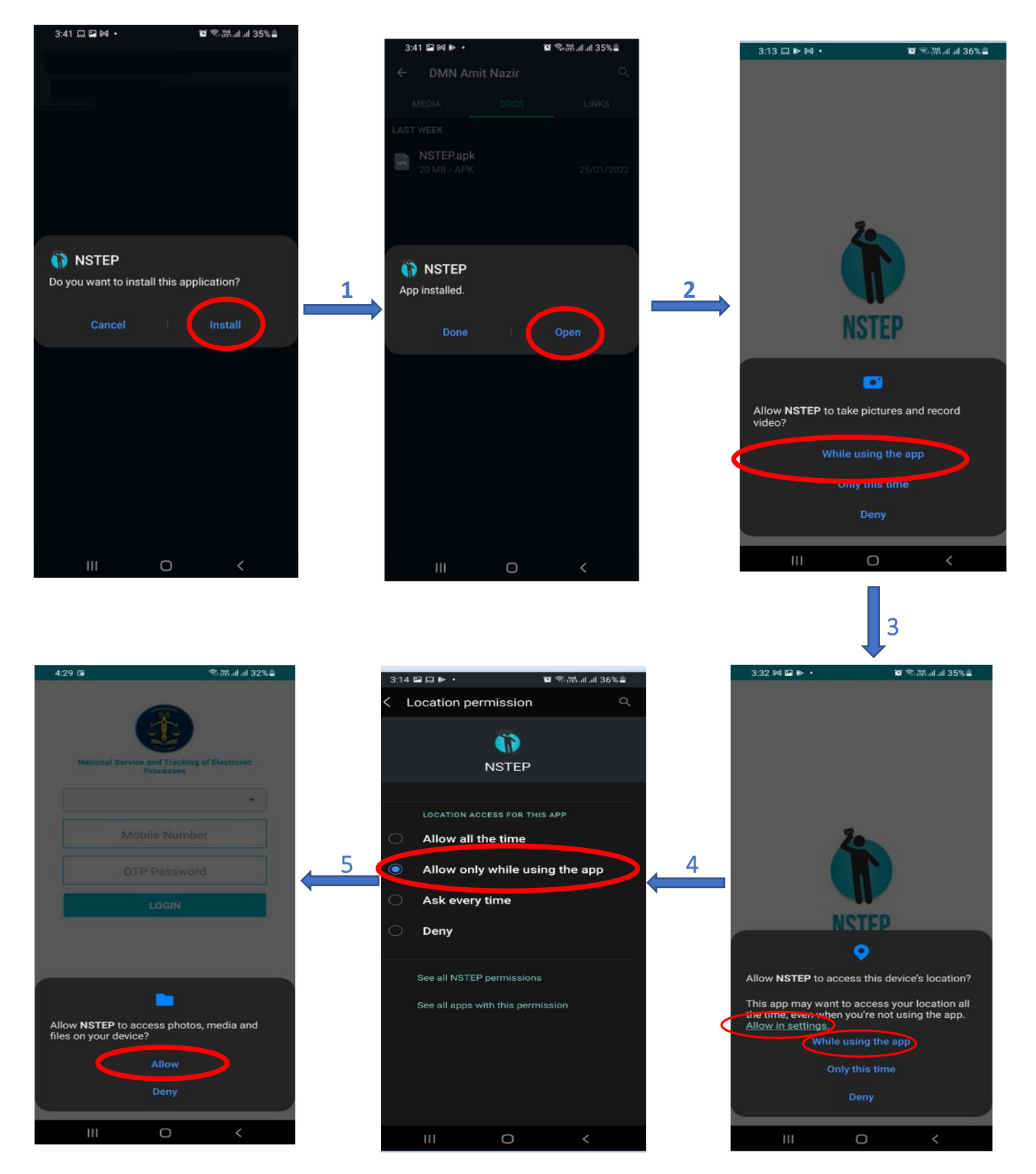

## Part 3B: Using the NSTEP Mobile App

Once installation is completed, open the NSTEP app and we get the following login screen. The various screens of the application are explained below:

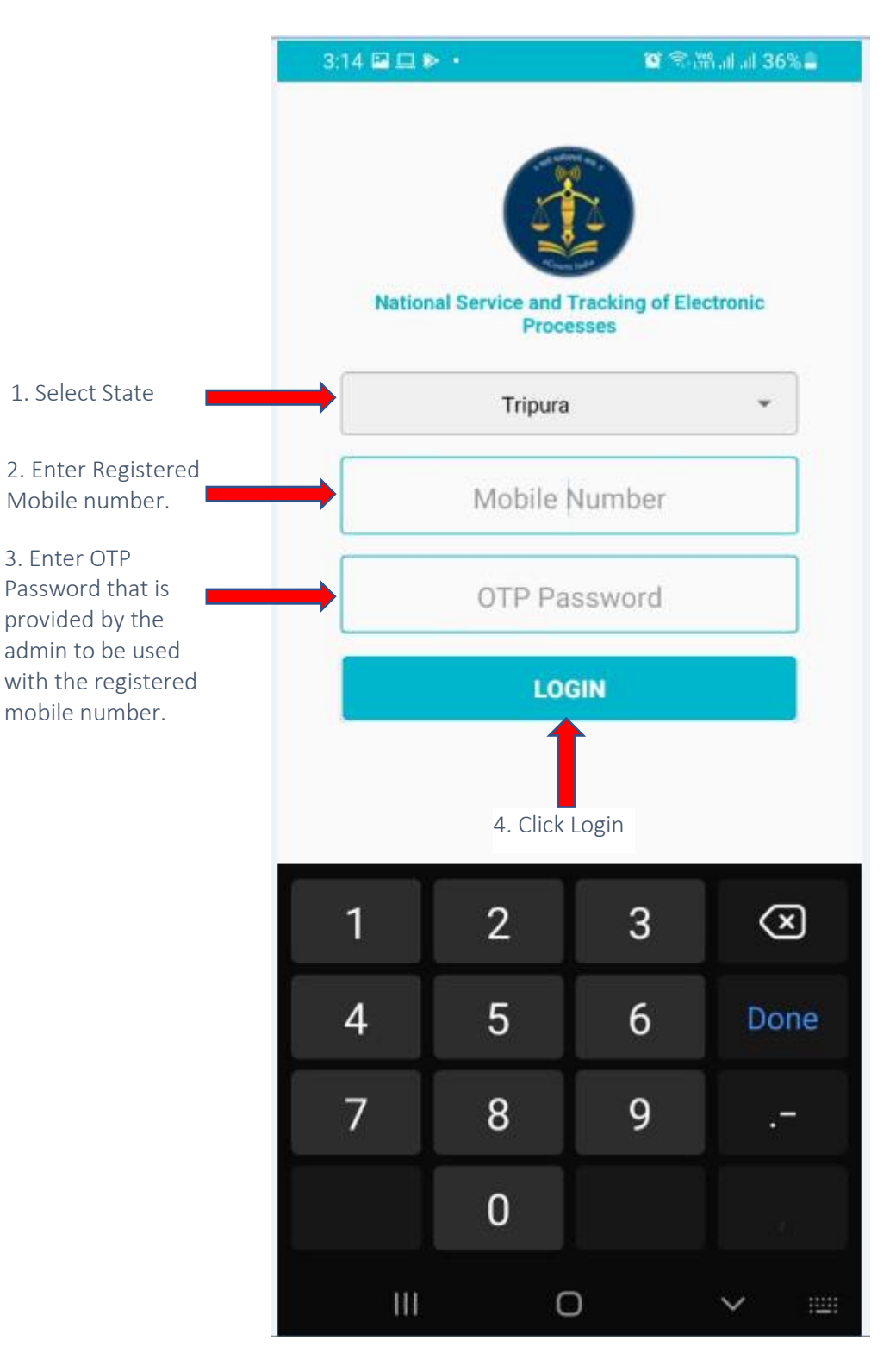

#### <u>LOGIN</u>

\*\*Login into the app via entering the parameters as stated above in the Login Screen.

### VIEW ALLOCATED PROCESS LIST

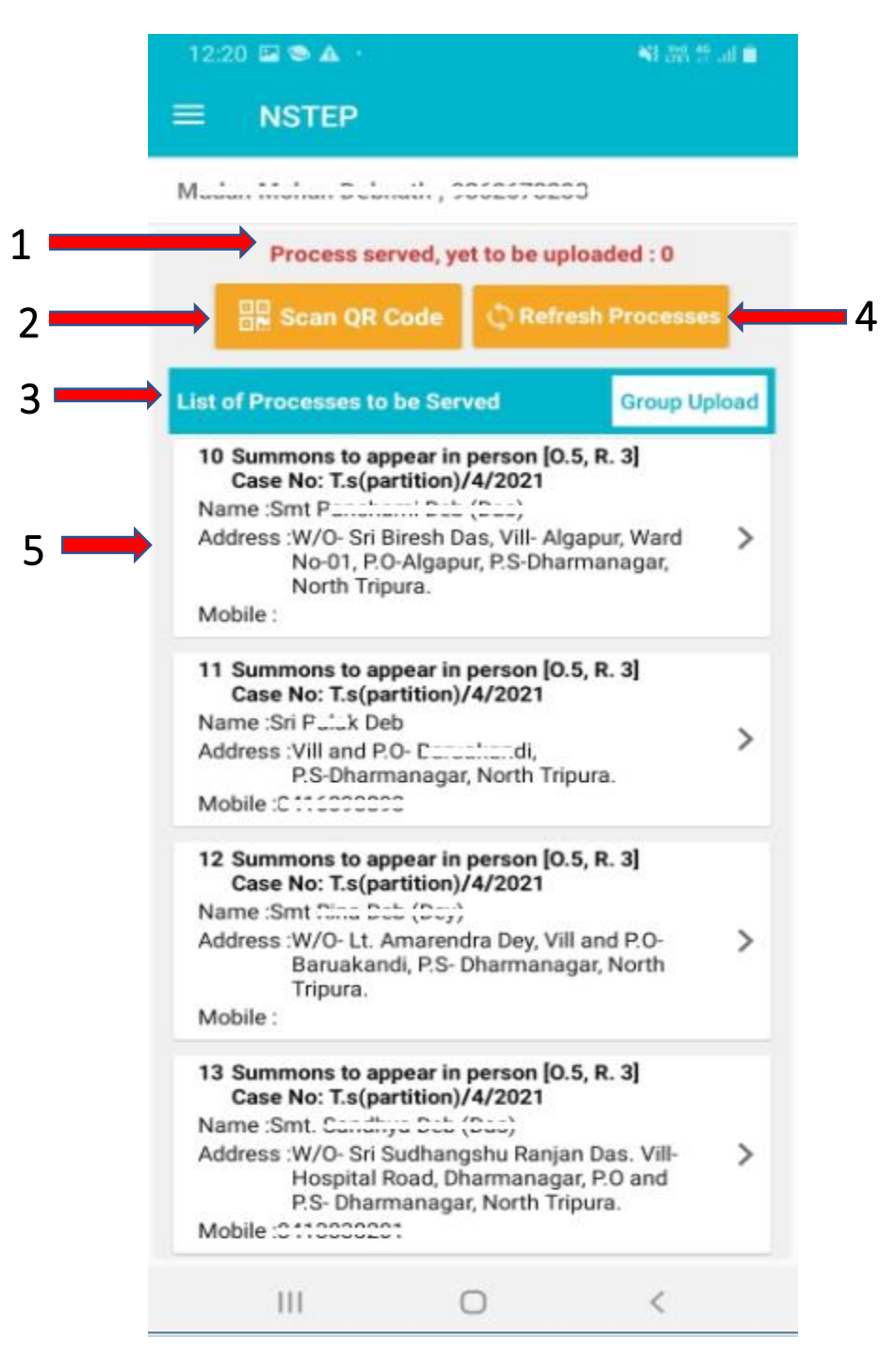

Once logged in, we get to see the main screen which contains the following elements.

1. On the Top, App will display count of processes for which status needs to be uploaded on the server.

2. 'Scan QR Code' button is used to Scan QR Code of the case and displays list of processes belonging to that case.

3. List of processes to be served is displayed.

4. 'Refresh Processes' button is used to receive newly allocated process to the Bailiff.

5. Click on any of the process to view the process / e-summon in pdf format to get displayed.

\*\*In this screen mostly used is the list of the processes allotted to Bailiff / Process Server as shown above.

### VIEW PROCESS IN PDF FORMAT

| 18:00 🛇 🗛 🗹                                                                                                    |                                                                                                    | Ved 461 🗎                                                                                                    |                                  |  |
|----------------------------------------------------------------------------------------------------|----------------------------------------------------------------------------------------------------|----------------------------------------------------------------------------------------------------|----------------------------------|--|
|                                                                                                    |                                                                                                    |                                                                                                    |                                  |  |
| TENTIOI-000379-2021                                                                                                    | No. 3<br>essions Judge Estt. Dha<br>CURT OP Mr. Gautan S<br>Judge, Dharmanagar, 3<br>Smt. Archana Das<br>Insurance | PTRNT010003752021<br>TRAD0gar<br>Sarkar<br>North Tripura.<br>T'S (MAC )27422<br>Vs Sri Jyotish Chakma (Durne<br>the offending yebi<br>NEXT DATE : 28-01-2<br>Co. Ltd., | 1.3<br>1.3<br>rat<br>clej<br>102 |  |
| The Oriental Insurance Ce. Ltd.,<br>Rajbari, PS-Dharmanagar, North Tripura.<br>Whereas Sint. Archana Das has instituted a suit against you for you are hereby summoned to<br>appear in this Court in person on the 28-01-2022 at 11:00 o'clock in the forenoon, to answer the<br>claim; and you are directed to produce on that day all the documents upon which you intend to rely in<br>support of your defence.<br>Take notice that, in default of your appearance of the day before mentioned, the suit will be<br>heard and determined in your absence. |                                                                                                    |                                                                                                    |                                  |  |
| Given under my hand and the seal<br><u>Visit counts.grvin for unders or drawload</u> .<br>The process is system generated and trans<br>signature not applied.                                                                                                    | of the Court, this 24-11-2<br>mobile ago <b>"eCourts Servi</b><br>mitted in secured manne                          | 2021<br>District & Sessions Ju<br><u>kes" from Ambroid or 705</u><br>r by authorised user as such phy                                                                  | ndge<br>sical                    |  |
|                                                                                                    |                                                                                                    |                                                                                                    | C                                |  |
| Photo                                                                                                    |                                                                                                    | Sign/thumb                                                                                                    |                                  |  |
| View PDF Capture Pho                                                                                                    | ♂<br>Signature                                                                                                    | Q<br>Location S                                                                                                    | Service                          |  |
|                                                                                                    | 0                                                                                                    | <                                                                                                    |                                  |  |

After the Bailiff reaches the address of the party to whom process is to be served, he needs to tap on the process from the list which will display the process in PDF format.

After that he will hand over the physical copy of the process to the concerned party.

### CAPTURE PHOTO

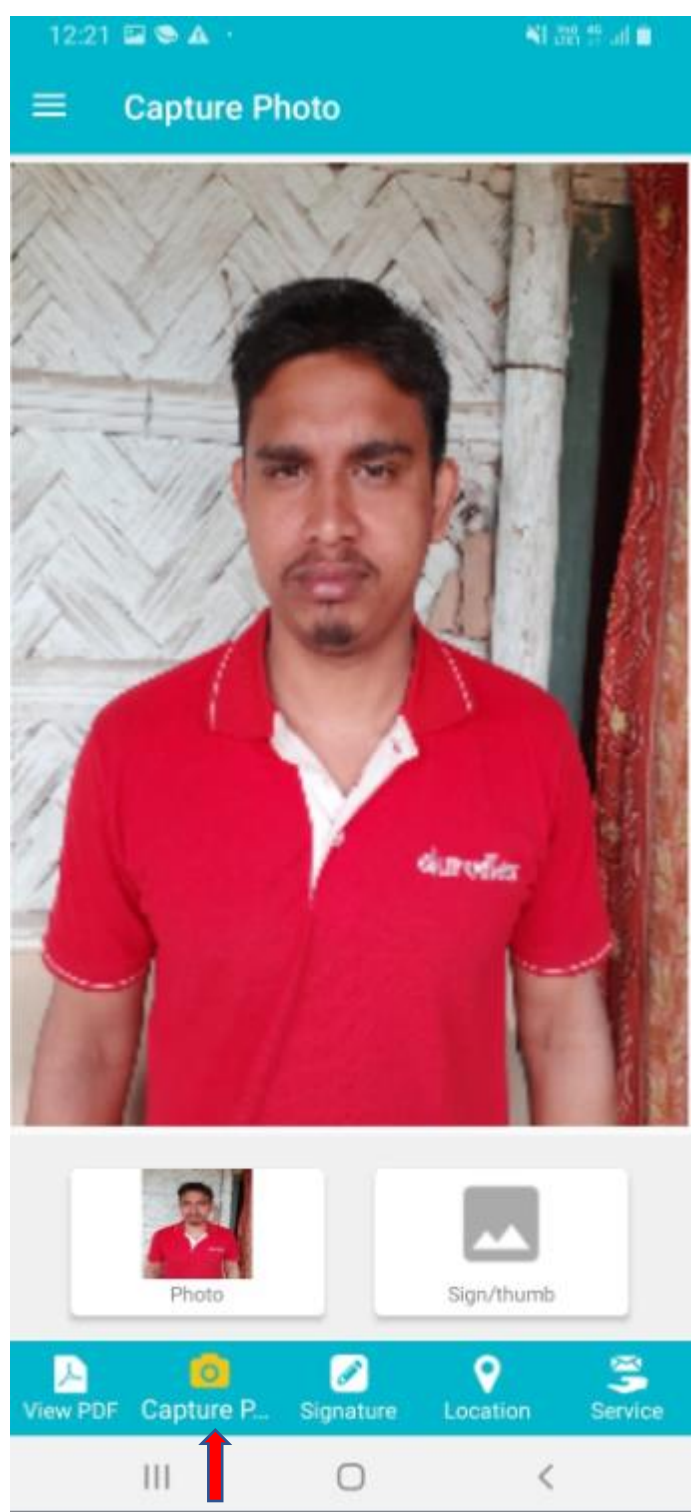

Select the Capture Picture option and the camera opens up to click photo.

Click the photo of the person to whom the process is being served.

| TAKE ON SCREEN    | SIGNATURE  |
|-------------------|------------|
| ≡ Signature       |            |
| Avimuna &         |            |
| Photo             | Sign/thumb |
| III <b>(</b><br>1 | 2          |

- 1. Then go to the Signature tab.
- 2. The person puts on screen signature.
- 3. Click on the tick button to save the signature

### SAVE LOCATION

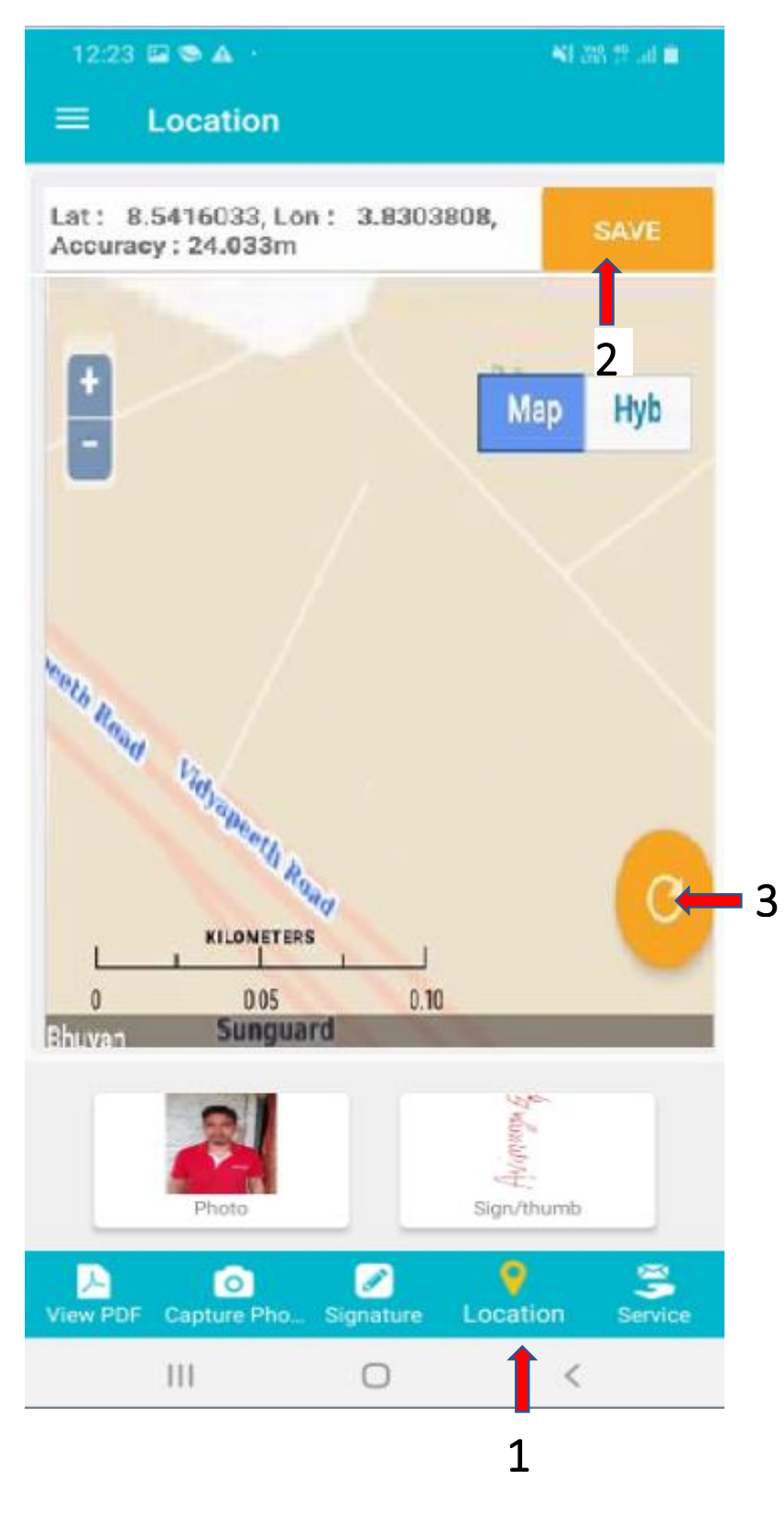

1 Then go to the Location tab. App displays the map for capturing mobile device location.

- 2. Bailiff needs to tap on 'Save' button to store the geo coordinates available.
- 3 "Reload/Refresh " floating button is provided to refresh the map.

## SERVICE SERVED / NOT SERVED STATUS

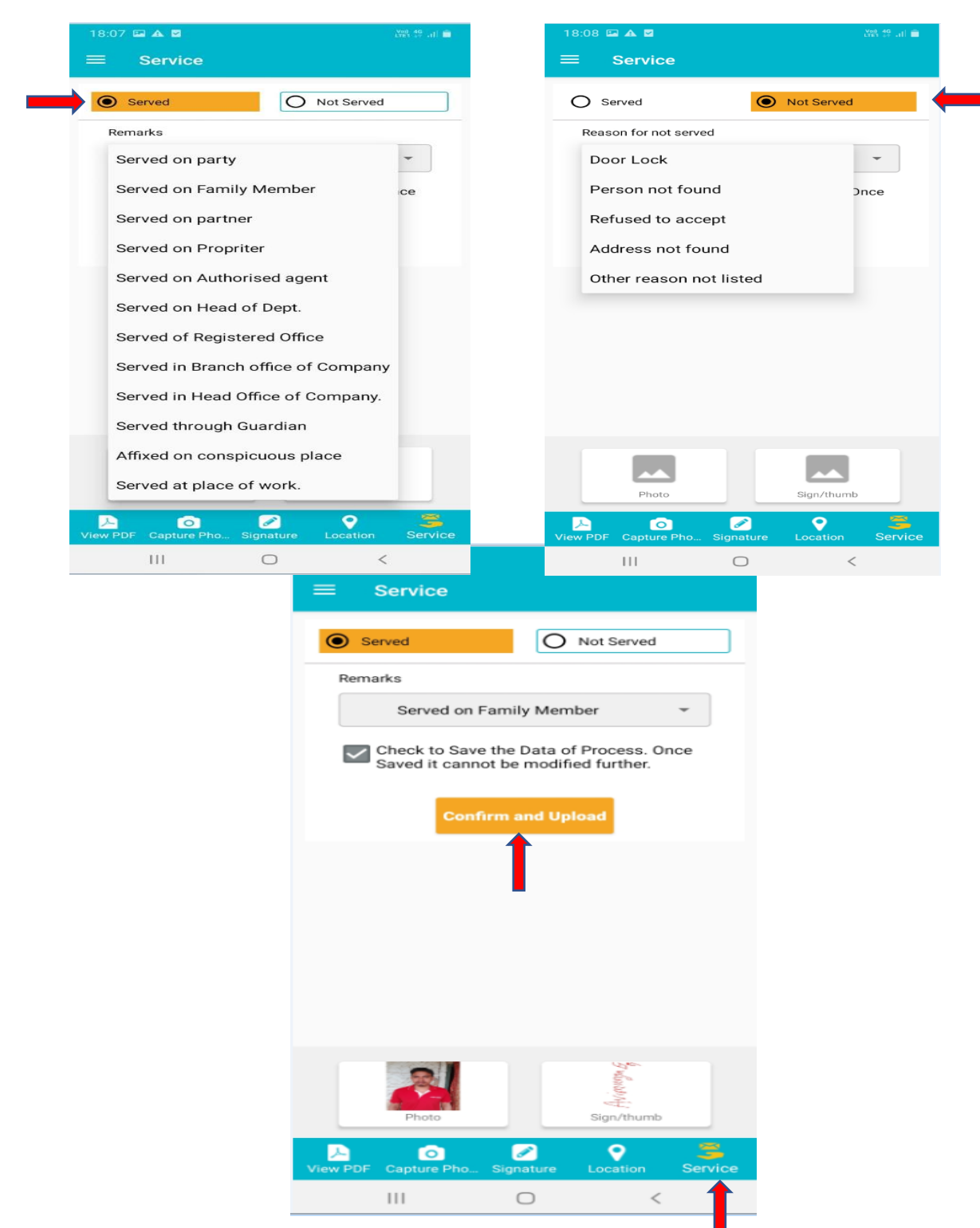

Then go to the Service field – Here Bailiff needs to mark the status of process as "Served" or "Not Served" with respective remarks or reason for serving or non serving. Bailiff needs to tick on 'Confirm and Upload' to upload status of process to the server. This is the final step where we have to confirm and upload. After completion of all the above steps the process that was selected at first is deleted from the NSTEP Mobile app list. This bring to the completion of the serving of a process via NSTEP.

While uploading the status of processes to the server if any communication problem arises or device has network issues, then status gets uploaded locally on the mobile device of the Bailiff. Bailiff can upload status of processes using 'UPLOAD' menu available in Side Menu.

## SIDE MENU

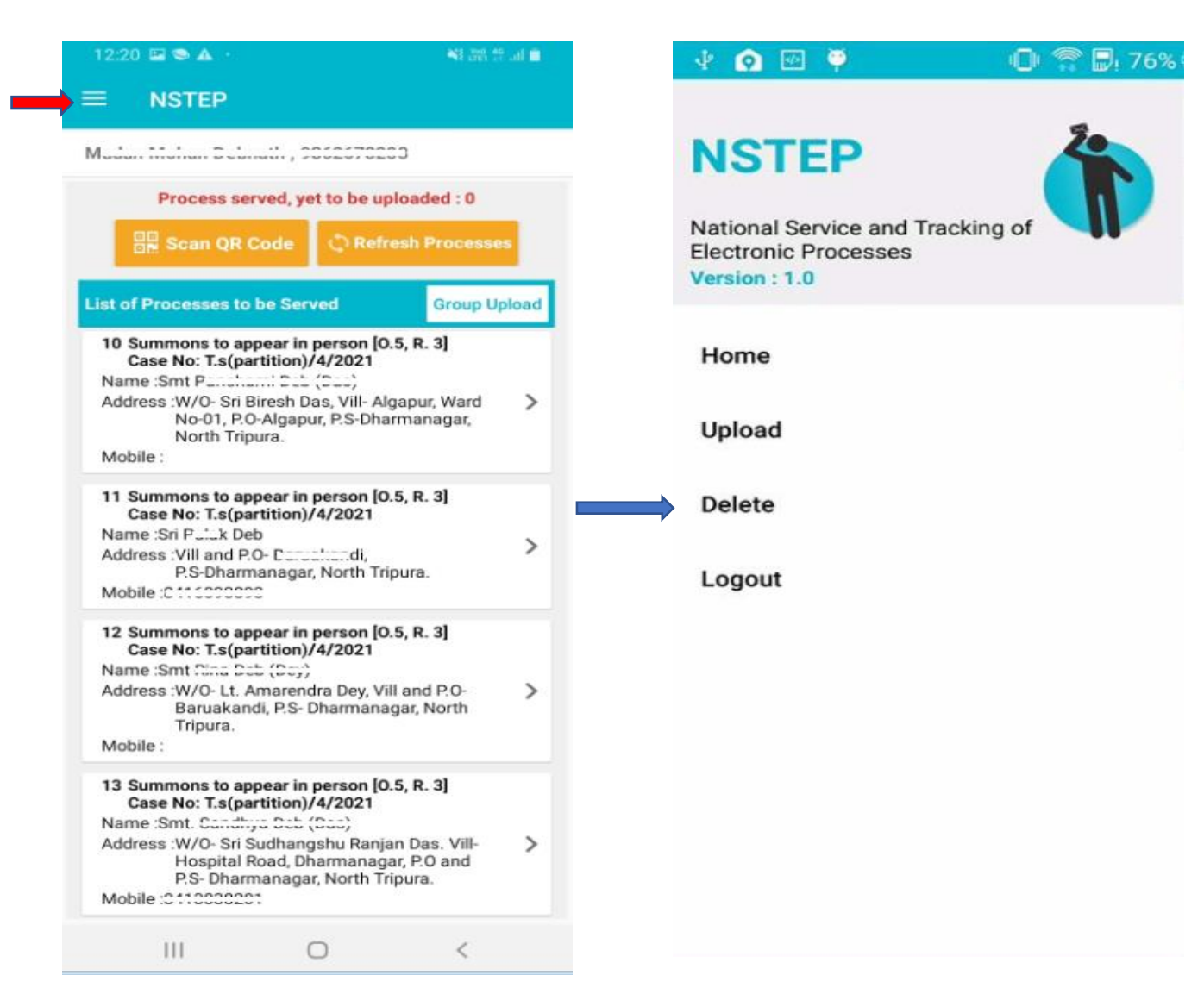

The Side Menu is found in all the screens of the application.

The Side Menu of App is used for various options like Upload, Delete and Logout .

All the above options are described below:

## <u>UPLOAD</u>

| <ul> <li></li></ul>                                                                                                    |  |  |  |
|----------------------------------------------------------------------------------------------------|--|--|--|
| List of Processes Served                                                                                                    |  |  |  |
| 1 Notice to minor defendant. [O. 32, R. 3]<br>Name :                                                                                                    |  |  |  |
| 2 Notice to respondent of the day fixed for<br>the hearing of the appeal. [O. 41, R. 14]<br>Name : Firozkhan Ahmedkhan<br>Address : Quadriya Colony, Near<br>Misarwadi,<br>Mobile : |  |  |  |
|                                                                                                    |  |  |  |
|                                                                                                    |  |  |  |
| Upload                                                                                                    |  |  |  |

This option displays list of all served processes.

Bailiff can upload status of served processes to the server.

Re-uploading of process status can also be done from this option.

### DELETE

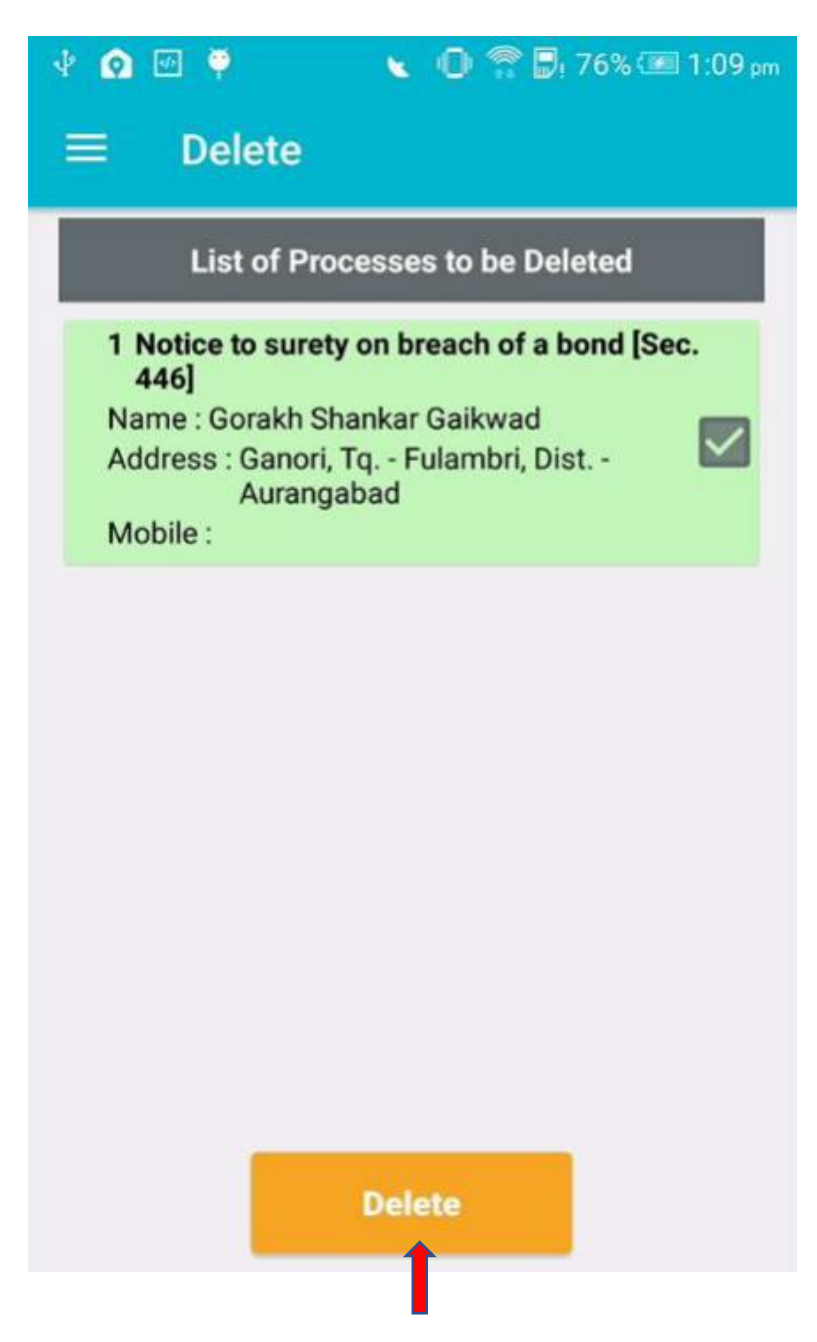

This option displays list of processes whose status is already uploaded by Bailiff to the server.

Delete option is provided to the Bailiff to delete the processes from this list.

### <u>LOGOUT</u>

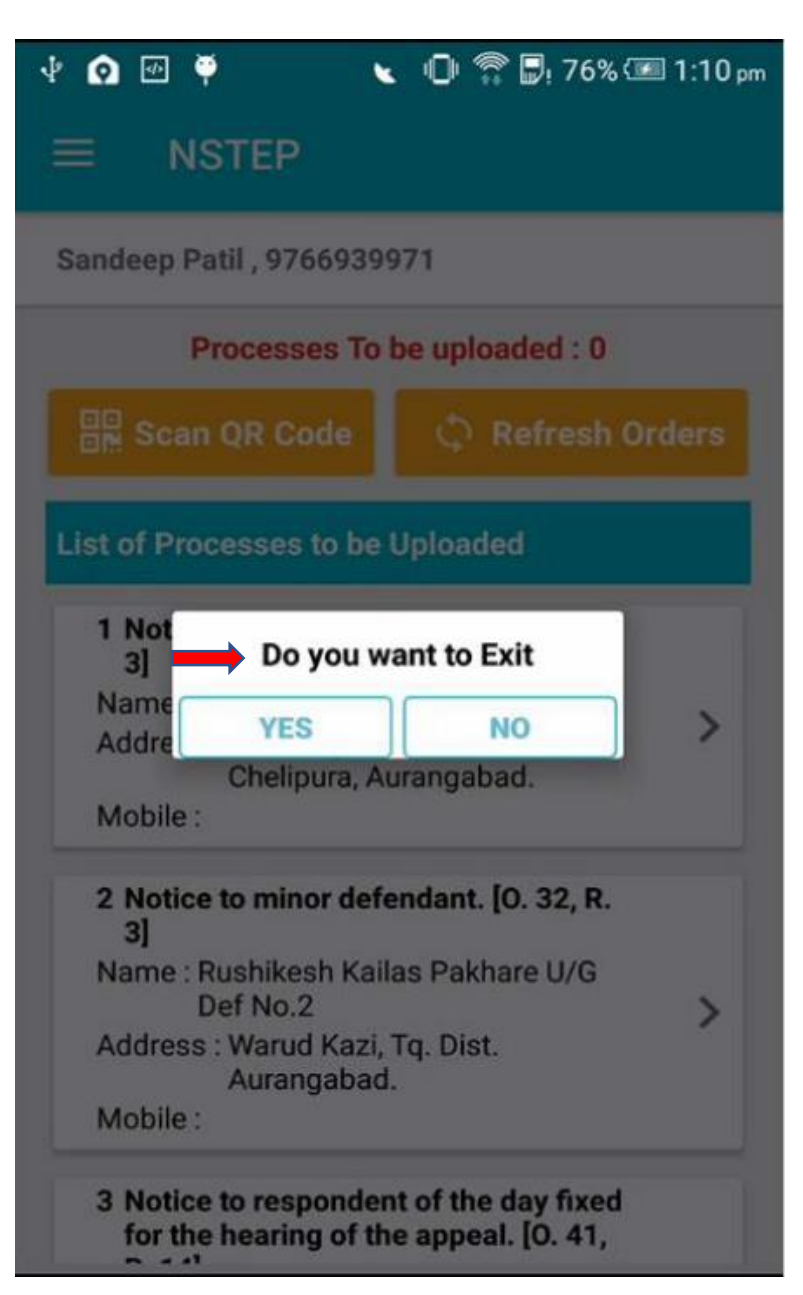

This option is used to logout from the App.